## Instructions to Query Budget, Encumbrance & Expenditure Info

**<u>Step 1</u>**: Once logged in, select the "Financial Supplies Chain" link in the menu box. Note: Contact your system administrator if you do not see the Financial Supplies Chain link, as you may not have access to this module.

**<u>Step 2</u>**: click the link in the menu option for "Report Tools."

Step 3: under the Query option, click on the link for "Query Viewer."

<u>Step 4</u>: type in query to search (use CU\_BUD\_OVR\_ALLEXP\_DEPT\_SR for all budget,

encumbrance, expenditure & available balances information per account and click the search button.

Note: After the search delivers the desired query, you can save it by clicking the link at far right labeled "Favorites."

<u>Step 5</u>: click on the "HTML" link next to the query in order to run the query. <u>Step 6</u>: when prompted, enter the data noted below for the following required fields in <u>blue</u>:

**Budget Period**: 2014 (use the spring semester's year of each fiscal year) **Business Unit**: YRK01 **Department**: Your 5-digit CUNY1st dept. code (xxxxx)

**<u>Step 7</u>**: click the Search Button to run the query.

Note: you can download the query into excel by clicking the link for "Excel Spreadsheet," which would allow you to sort, organize and manipulate the data as needed [optional].